## **Configuring the OpenWeather API in Postman**

This article describes how to obtain an API key for the free version of the OpenWeather API, create a collection for the API in Postman<sup>™</sup>, and make requests to the API using Postman.

## **Before You Start**

Complete the following actions before proceeding with the steps outlined in this article:

- Sign up for a free OpenWeather account
- Sign up for a free Postman account

## Step 1: Obtain an OpenWeather API Key

- 1. Navigate to <u>openweathermap.org</u> and click **Sign in** to sign into your OpenWeather account.
- Click the <u>API keys tab of your OpenWeather account screen</u> to view your API key (Figure 1). Make note of this key, as you will use it in the procedure described in the next section.

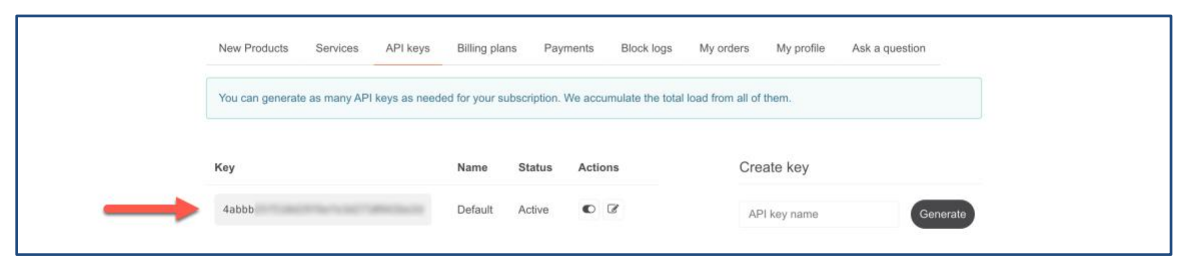

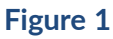

# Step 2: Configure the OpenWeather API in Postman as a Collection

- 1. Navigate to postman.com and click Sign In to sign into your Postman account.
- 2. Click **Workspaces** at the upper-left corner of the screen and select the Postman workspace in which you want to configure the OpenWeather API.

**Note**: If no workspaces exist in your Postman account, or if you want to create a new workspace for the OpenWeather API, click **Create Workspace** to <u>create a new workspace</u>.

**3.** Click **New** at the upper-right corner on the **Collections** tab of the sidebar (Figure 2). The **Create New** window will be displayed.

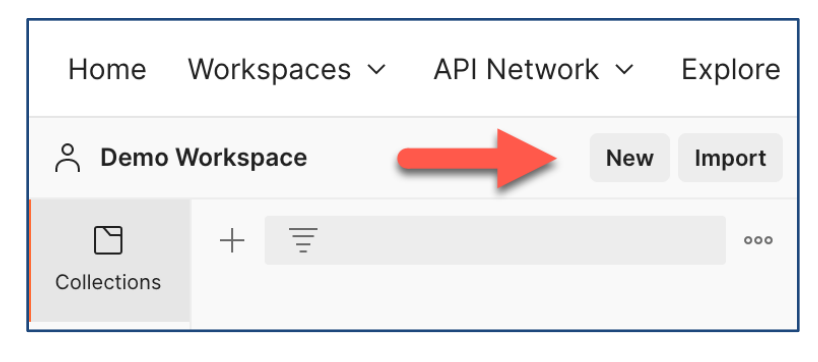

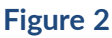

**4.** On the **Create New** window, select **Collection**. A tab labeled **New Collection** will open in the <u>workbench</u> section of the screen with the **Authentication** subtab selected (Figure 3).

| Home                                 | Workspaces 🗸 🛛 API Netwo | ork ~ Explo | e                                                                                         | Q s                                                                            | Search Postman                                                                 |                                                                                                  |                      | 🌣 4 🧿                 | Upgrade        | ~        |
|--------------------------------------|--------------------------|-------------|-------------------------------------------------------------------------------------------|--------------------------------------------------------------------------------|--------------------------------------------------------------------------------|--------------------------------------------------------------------------------------------------|----------------------|-----------------------|----------------|----------|
| 😤 Demo V                             | Vorkspace                | New Impor   | t 🗞 Overview                                                                              | New Collection                                                                 | + •••                                                                          |                                                                                                  |                      | No Environment        | ~              | 1        |
| Collections                          | + =                      | •           | • New Collection                                                                          |                                                                                | A Share 💡 Fork 0 👓                                                             | 🖻 D                                                                                              | ocumentation         |                       |                | $\times$ |
| APIs<br>Environments<br>Mack Servers | New Collection           |             | Authorization Pre-requ<br>This authorization method<br>specifying one in the requ<br>Type | est Script Tests Variable<br>will be used for every request<br>est.<br>No Auth | es in this collection. You can override this by $\label{eq:collection}$ $\sim$ | n<br>S<br>S<br>S<br>S<br>S<br>S<br>S<br>S<br>S<br>S<br>S<br>S<br>S<br>S<br>S<br>S<br>S<br>S<br>S | take things easier f | or your teammates wit | th a complete  |          |
| لیم<br>Annitors<br>Pilows<br>اistory |                          |             | This collection does                                                                      | not use any authorization. Lean                                                | n more about authorization >                                                   | (j)<br>V                                                                                         | iew complete colle   | ction documentation   | ÷              |          |
| E ⊘ Online                           | e 🗔 Console              |             |                                                                                           |                                                                                | C                                                                              | Cookies 19                                                                                       | Bootcamp 🥥 Aut       | o-select agent 🗈 Rur  | nner 🗊 Trash 🤅 | • ?      |

#### Figure 3

- **Type**: Keep the selection of **No Auth**.
- Click **View more actions** •••• at the upper-right corner of the tab and select **Save**.

| Note:  | То | edit the collection's name, hover over it at the upper-left corner of the tab and click the |
|--------|----|---------------------------------------------------------------------------------------------|
| pencil | Ø  | icon.                                                                                       |

5. Select the Variables subtab and configure the following variables (Figure 4). Note that you must specify each variable's value in the Initial Value and Current Value columns.

| Variable | Value                                                       |
|----------|-------------------------------------------------------------|
| baseUrl  | Enter https://api.openweathermap.org.                       |
| аріКеу   | Enter the API key associated with your OpenWeather account. |

|                      |                                  | Q s                      | earch Postman          |                                | දී Invite | ĝ; (     | n 🧿 🗌       | Upgrade   |   |
|----------------------|----------------------------------|--------------------------|------------------------|--------------------------------|-----------|----------|-------------|-----------|---|
| 68 Ove               | erview 🗋 Op                      | penWeather API           | + 000                  |                                | N         | o Enviro | nment       | ~         | [ |
| Oper                 | Weather API                      |                          |                        | A Share                        | 양 Fork 0  | ► R      | un 🖺 Sa     | Ve 000    | 1 |
| Autho                | prization Pre-request Scrip      | pt Tests Variable        | s •                    |                                |           |          |             |           | [ |
| Thes                 | e variables are specific to this | collection and its reque | ests. Learn more about | collection variables. 7        |           |          |             |           | 4 |
|                      | VARIABLE                         | INITIAL VAL              | UE (i)                 | CURRENT VALUE                  |           | 000      | Persist All | Reset All |   |
| $\checkmark$         | baseUrl                          | https://api.o            | penweathermap.org      | https://api.openweathermap.org |           |          |             |           | ĵ |
| 🔽 apiKey 4abbb 4abbb |                                  |                          |                        |                                |           |          |             |           | و |
|                      | Add a new variable               |                          |                        |                                |           |          |             |           |   |
|                      |                                  |                          |                        |                                |           |          |             |           |   |

#### Figure 4

6. Click **Save** at the upper-right corner of the tab corresponding to the collection you created for the OpenWeather API.

## Step 3: Make API Requests in Postman

The example in this section demonstrates how to make two separate API requests in Postman. The first uses the OpenWeather <u>Geocoding API</u> to retrieve the latitude and longitude coordinates for Pittsburgh, PA, and the second uses the OpenWeather <u>Current Weather Data</u> <u>API</u> to retrieve the current weather for Pittsburgh.

## **Configure a Geocoding API Request**

**1.** Expand the OpenWeather API collection in the sidebar and click **Add a request**. A new tab labeled **GET New Request** will open in the workbench (Figure 5).

| Home                                      | Workspaces 🗸 🛛 API Netwo            | rk v Explore |                      | Q Se                 | arch Postman            |                        | 🐥 Invite 🕸 🗘 🄇 | Upgrade       | ~   |
|-------------------------------------------|-------------------------------------|--------------|----------------------|----------------------|-------------------------|------------------------|----------------|---------------|-----|
| 🐣 Demo V                                  | Vorkspace                           | New Import   | 🛞 Overview           | DpenWeather API      | GET New Request         | + •••                  | No Environmen  | t ~           |     |
| 1                                         | + =                                 | 000          | New Request          |                      |                         |                        | 🖺 Save 🗸 👓     | . / E         | Ð   |
| Collections                               | <ul> <li>OpenWeather API</li> </ul> |              |                      |                      |                         |                        |                |               |     |
| ~~~~~~~~~~~~~~~~~~~~~~~~~~~~~~~~~~~~~~~   | GET New Request                     |              | GET ~ Ente           | er request URL       |                         |                        |                | Send 🗸        | Ē   |
| APIS                                      |                                     |              | Params Authorization | Headers (6) Body Pre | -request Script Tests   | Settings               |                | Cookies       |     |
| Environments                              |                                     |              | Query Params         |                      |                         |                        |                |               |     |
| _                                         |                                     |              | KEY                  |                      | VALUE                   |                        | DESCRIPTION    | ••• Bulk Edit | (1) |
| Mock Servers                              |                                     |              | Key                  |                      | Value                   |                        | Description    |               | ୍ତୁ |
| Monitors<br>ofo<br>Flows<br>-1<br>History |                                     |              | Response             |                      | Enter the URL and click | Send to get a response |                | v             |     |

Figure 5

- **New Request**: Edit the request's name to reflect the action the request is performing (e.g., Retrieve Coordinates).
- HTTP Method: Keep the selection of GET.
- Enter request URL: Enter {{baseUrl}}/geo/1.0/direct.
- Query Params: Configure the following query parameters as key-value pairs:

| Кеу   | Value                                                                                                    |
|-------|----------------------------------------------------------------------------------------------------|
| q     | Enter the city name, state code (only for the US), or country code divided by a comma (for country codes, use ISO 3166). |
| appid | Enter {{apiKey}}.                                                                                                    |

**Note:** For a list of optional query parameters that you can use with the OpenWeather Geocoding API, see the <u>OpenWeather Geocoding API documentation</u>.

- Click Save at the upper-right corner of the GET <Request Name> tab.
- 2. Click Send to the right of the request URL. If you connected successfully to the OpenWeather Geocoding API, response data will be displayed in the lower pane of the GET <*Request Name>* tab (Figure 6). Make note of the latitude and longitude values for the desired location, as you will use them when making an API request to retrieve the current weather for that location. See the "Configure a Current Weather Data API Request" section for more information.

| Home         | Workspaces × API Network × E        | xplore | Q Searc                                                                                                    | h Postman                      | 🐥 Invite 🔯 🗘 🚫 Upgrade 🗸                          | 1          |
|--------------|-------------------------------------|--------|----------------------------------------------------------------------------------------------------|--------------------------------|---------------------------------------------------|------------|
| 🔗 Demo W     | /orkspace New In                    | mport  | 🛞 Overview 🗅 OpenWeather API                                                                                                    | Retrieve Coordinates + ••••    | No Environment 🗸 🗄                                | e e        |
| Collections  | + =                                 | 000    | OpenWeather API / Retrieve Coordinates                                                                                                    |                                | 🖺 Save 🗸 🚥 🖉 🗐                                    |            |
|              | <ul> <li>OpenWeather API</li> </ul> |        |                                                                                                    |                                |                                                   | =          |
| APIs         | GET Retrieve Coordinates            |        | GET                                                                                                    | appid={{apiKey}}&limit=5       | Send V                                            | -          |
| _            |                                     |        | Params Authorization Headers (5) Body Pre-                                                                                                    | -request Script Tests Settings | Cookies </td <td>/&gt;</td>                       | />         |
| Environments |                                     |        | Query Params                                                                                                    |                                |                                                   |            |
| -            |                                     |        | KEY                                                                                                    | VALUE                          | DESCRIPTION •••• Bulk Edit                        | Ð          |
| Mock Servers |                                     |        | P 9                                                                                                    | Pittsburgh                     | ى»<br>(                                           | <u>}</u> : |
| (An)         |                                     |        | appid appid                                                                                                    | {{apiKey}}                     |                                                   |            |
| Monitors     |                                     |        | Iimit                                                                                                    | 5                              |                                                   |            |
| 0-{0         |                                     |        | Key                                                                                                    | Value                          | Description                                       |            |
| Flows        |                                     | 1      |                                                                                                    | <b>0</b>                       |                                                   |            |
| 40           |                                     |        | Body Cookies Headers (9) Test Results                                                                                                    | ද්යී Status                    | . 200 OK Time: 81 ms Size: 766 B Save Response 🗸  |            |
| History      |                                     |        | Pretty Raw Preview Visualize JSON ~                                                                                                    |                                | r q                                               |            |
|              |                                     |        | 1         f           2         f           3         "local_names": "Pittsburgh",           4         "local_names": f           5         "oc": "Pittsburgh",           6         "em": "Pittsburgh",           7         "eo": "Pittsburgh",           8         "main": "Pittsbargh",           9         "twit" introfypr",           10         "he": "nissur",           11         "ko": "REMIN"           12         }, | form a                         |                                                   |            |
| EL Online    | t 🔄 Console                         |        |                                                                                                    | (S Cookies 15                  | 7 Bootcamp 🥑 Auto-select agent 🗈 Runner 📗 Irash 🖭 | Ø          |

Figure 6

### **Configure a Current Weather Data API Request**

- Hover over the OpenWeather API collection in the sidebar, click View more actions ..., and select Add a request. A new tab labeled GET New Request will open in the workbench (Figure 5).
- 2. Configure the following options for the request:
  - **New Request**: Edit the request's name to reflect the action the request is performing (e.g., Retrieve Weather for Pittsburgh).
  - HTTP Method: Keep the selection of GET.
  - Enter request URL: Enter {{baseUrl}}/data/2.5/weather.

| Кеу   | Value                                             |
|-------|---------------------------------------------------|
| lat   | Enter the latitude for Pittsburgh (40.4416941).   |
| lon   | Enter the longitude for Pittsburgh (-79.9900861). |
| appid | Enter {{apiKey}}.                                 |

• Query Params: Configure the following query parameters as key-value pairs:

**Note:** For a list of optional query parameters that you can use with the OpenWeather Current Weather Data API, see the <u>OpenWeather Current Weather Data API documentation</u>.

- Click Save at the upper-right corner of the GET <Request Name> tab.
- Click Send to the right of the request URL. If you connected successfully to the OpenWeather Current Weather API, response data will be displayed in the lower pane of the GET <Request Name> tab (Figure 7).

| Home         | Workspaces V API Network V Explore  | Q Searc                                                                                                    | ch Postman                                            | 🙏 Invite 🔯 🗘 🧿 Upgi                           | ade v      |
|--------------|-------------------------------------|----------------------------------------------------------------------------------------------------|-------------------------------------------------------|-----------------------------------------------|------------|
| 🔗 Demo V     | Vorkspace New Import                | 🗞 Overview 🖸 OpenWeather API 🛛 🕫                                                                                                    | T Retrieve Coordinates OET Retrieve Weather for Pitts | + 000 No Environment                          | ~ 🗄        |
| Collections  | + = oco                             | OpenWeather API / Retrieve Weather for Pittsburgh                                                                                                    |                                                       | 🖺 Save 🗸 🚥 🥖 [                                | Ð          |
| 00<br>ADis   | GET Retrieve Coordinates            | GET v {{baseUrl}}/data/2.5/weather?lat=40.441                                                                                                    | 16941&Ion=-79.9900861&appid={{apiKey}}                | Send                                          | <b>~</b> 🖻 |
|              | GET Retrieve Weather for Pittsburgh | Params Authorization Headers (5) Body Pre                                                                                                    | -request Script Tests Settings                        | Cool                                          | ies        |
| Environments |                                     | Query Params                                                                                                    | VALUE                                                 | DECODIDITION                                  | (i)        |
| Mock Servers |                                     |                                                                                                    | 40.4416941                                            | DESCRIPTION 000 Bui                           | ्या        |
| 44           |                                     | Ion                                                                                                    | -79.9900861                                           |                                               |            |
| Monitors     |                                     | appid                                                                                                    | {{apiKey}}                                            |                                               |            |
| P[0<br>Flows |                                     | Key                                                                                                    | Value                                                 | Description                                   |            |
| -0           |                                     | Body Cookies Headers (9) Test Results                                                                                                    | 🔁 Status:                                             | 200 OK Time: 525 ms Size: 816 B Save Response | o ~        |
| History      |                                     | Pretty Raw Preview Visualize JSON ~                                                                                                    | <b>₽</b>                                              |                                               | Q          |
|              |                                     | 1 8 "coord": { 3   "lon": -79.9901, 4   "lat": 40.4417 5 }, 6 "meather": [ 7   { "id": 903, 9   "main": "Clouds", 10   "description": "broken clouds" 11   "icon": "04n" |                                                       |                                               | 1          |
| El ⊘ Online  | e 🔄 Console                         |                                                                                                    | 🕒 Cookies 🗧                                           | 🕈 Bootcamp 🕑 Auto-select agent 🗈 Runner 🏢 T   | rash 🖭 🕐   |

Figure 7

 $\textit{Postman}^{\,\rm \tiny M} \textit{ is a trademark of Postman, Inc.}$